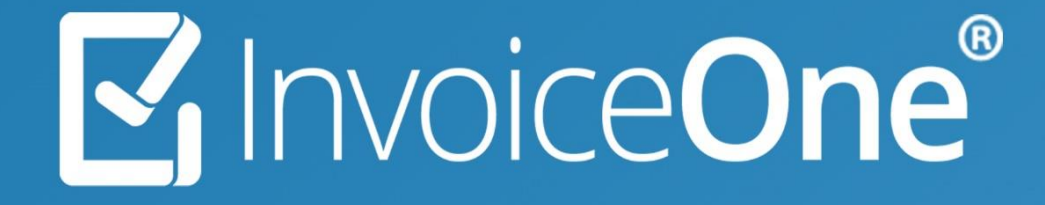

## Registro de Productos y Servicios • PremiumOne

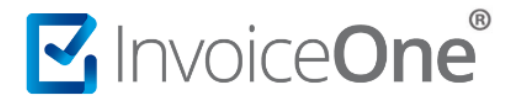

Antes de iniciar con la emisión de tus comprobantes, sugerimos dar de alta el producto o servicio que agregarás como concepto, esto con la finalidad de agilizar tu proceso de emisión de CFDI. Ingresa al catálogo Productos y Servicios desde el menú lateral izquierdo

## 1. Productos y Servicios

Para dar de alta a sus productos y servicios, diríjase al menú de lado izquierdo y de clic sobre Productos y servicios. Una vez dentro del módulo de clic en Agregar.

| PremiumOne            |              |                                | BERENICE XIMO QUEZADA DO Conta | ctar a Soporte 🔻 🔺 👻 |
|-----------------------|--------------|--------------------------------|--------------------------------|----------------------|
|                       | Productos    |                                |                                |                      |
| 🛱 Inicio              | Inicio       |                                |                                |                      |
| Productos y Service   |              |                                |                                | + Agregar            |
| 😤 Clientes            | ·            |                                |                                | 2                    |
| Facturación CFDI 4.0  | Mostrar 25 V | egistros                       | Buscar:                        |                      |
| \$ Recibo de Pago 2.0 | Código       | Clave de<br>Producto<br>SAT It | Descripción                    | Valor<br>Unitario    |
| A Retenciones <       |              | 25171600                       | prueba de IVA EXENTO           | \$150.0000           |

- 1. Selecciona el tipo de concepto a agregar, ya sea que se trate de un producto o servicio.
- 2. Agrega el código para identificar al producto o servicio.
- 3. Agrega la descripción del producto o servicio.
- 4. Agrega el valor unitario (antes de impuestos) o bien lo puedes dejar en 0 por si el valor cambia al momento de hacer cada CFDI.
- 5. Agrega la unidad de medida, ejemplo: PIEZA, SERVICIO, KILOGRAMO, KIT, LITRO

| Datos               | Impuestos                                            |                                    |
|---------------------|------------------------------------------------------|------------------------------------|
| Producto O Servicio | <b>6</b> 🗸 IVA                                       | IVA Ret.                           |
| 87311               | <b>7</b> 16 🗸 %                                      | - 0 % +                            |
| Laptop DELL         | IEPS                                                 | ISR                                |
| - \$ 237253.00 +    | Tasa Cuota W                                         | - 0 % +                            |
| PIEZA               | Objeto de Impuesto:<br>8 02 - Sí objeto de impuesto. | Tasa Cuota Seleccione un porce Y % |

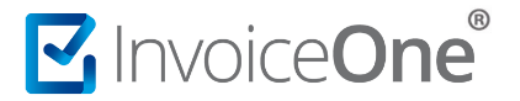

- 6. Selecciona el tipo de impuesto dando clic en el recuadro.
- 7. Selecciona el porcentaje.
- 8. Selecciona el Objeto de Impuesto

Datos SAT

- Agrega la ClaveSAT, en caso de no saber que clave agregar da clic sobre el botón Buscar, agrega la descripción y da clic en Buscar o bien desde la página del SAT <u>Catálogo de productos y servicios</u>.
- 10. Agrega la UnidadSAT en caso de no saber que clave agregar da clic sobre el botón Buscar, agrega la descripción y comenzará a buscar, selecciona el resultado y se agregará en automático o bien desde la página del SAT <u>Catálogo de unidades de</u> <u>medida</u>.
- 11. Clic en Guardar.

| 9 43211508 Computadores personales Buscar 10 H87 | Pieza Buscar |
|--------------------------------------------------|--------------|
| Regresar al listado                              | 11 🛛 Guardar |

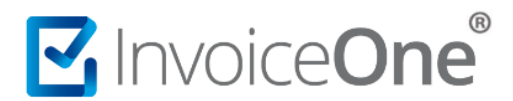

## Mesa de ayuda

En caso de presentar alguna duda o inconveniente con los procesos aquí descritos, contacta a nuestros agentes en la mesa de servicio. Estos son nuestros medios de contacto:

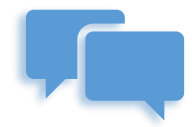

Chatea con nosotros en:

http://www.invoiceone.com.mx/soporte/premiumone/

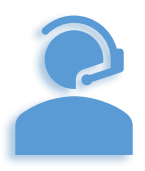

Llámanos al (+52) 81-1966-4450

Línea: 1 Ventas | Línea: 2 Soporte

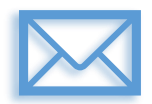

Escríbenos a:

soporte@invoiceone.com.mx

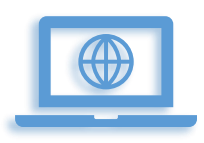

Visita nuestro sitio en:

www.invoiceone.com.mx

Soporte PremiumOne